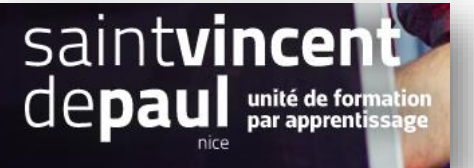

# Gestion des paiements

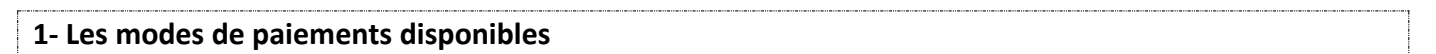

## Cliquez sur « Paiement » puis « Modes de paiement»

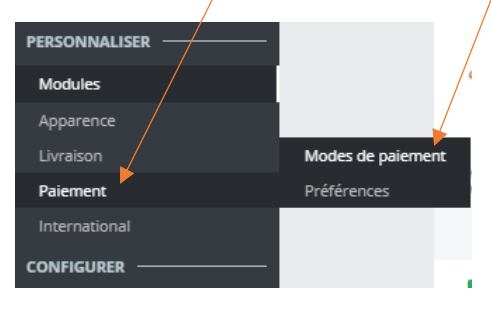

## Vous accédez aux modes de paiement déjà installés:

Modes de paiement

| Presto<br>Chec             | a <b>Shop</b><br>CKOUt<br>PayPal                                                        | <ul> <li>Offrez le plus grand nombre de moyens de paiement : carte,<br/>PayPal, etc.</li> <li>Bénéficiez de l'expertise et de tous les avantages de PayPal</li> <li>Donnez accès à tous les moyens de paiement locaux préférés<br/>de vos clients à travers le monde</li> </ul> | Configurer |
|----------------------------|-----------------------------------------------------------------------------------------|----------------------------------------------------------------------------------------------------|------------|
| Modules de paie PrestaShoo | ement actifs                                                                            | - par PrestaShop                                                                                                    |            |
| Fournissez<br>une interfa  | les moyens de paie<br>ce centralisée.                                                   | ement les plus couramment utilisés à vos clients dans ce module tout-en-un, et gérez toutes vos ventes dans                                                                                                    | Configure  |
| Fournissez<br>une interfa  | les moyens de pai<br>lec centralisée.<br>vancaire v2.1.0 - pai<br>les virements en affi | ement les plus couramment utilisés à vos clients dans ce module tout-en-un, et gérez toutes vos ventes dans<br>r PrestaShop<br>chant les détails de votre compte lors de la commande et faciliter ainsi l'achat de vos clients sur votre                                        | Configur   |

Vous pouvez configurer les modules déjà présents.

## 2- Configurer les chèques

## Cliquez sur « configurer »

| Modes de paie | ement    |                                                                                       |                                                                                                    |                                          |            |
|---------------|----------|---------------------------------------------------------------------------------------|----------------------------------------------------------------------------------------------------|------------------------------------------|------------|
|               | 🖈 Un m   | odule, tous les moyens d                                                              | le patement.                                                                                                    |                                          |            |
|               |          | PrestaShop<br>Checkout<br><sub>Ext and</sub> PayPal                                   | <ul> <li>Offrez le plus grand nombre de moyens de paiement : carte,<br/>PayPal, etc.</li> <li>Bénéficiez de l'expertise et de tous les avantages de PayPal</li> <li>Donnez accès à tous les moyens de paiement locaux préférés<br/>de vos clients à travers le monde</li> </ul> | Indus :<br>Peener VISA                   | Configurer |
|               | 🗄 Modu   | ules de paiement actifs                                                               |                                                                                                    |                                          |            |
|               | •        | PrestaShop Checkout v2.15<br>Fournissez les moyens de p<br>une interface centralisée. | .4 - par PrestaShop<br>Jaiement les plus couramment utilisés à vos clients dans ce module tout                                                                                                    | t-en-un, et gérez toutes vos ventes dans | Configurer |
|               | <b>É</b> | Transfert bancaire v2.1.0 - p<br>Accepter les virements en a<br>boutique.             | par PrestaShop<br>Iffichant les détails de votre compte lors de la commande et faciliter ain                                                                                                    | isi l'achat de vos clients sur votre     | Configurer |
|               |          | Chèque v2.0.5 - par PrestaS<br>Ce module vous permet d'a                              | ihop<br>iccepter des paiements par chèque.                                                                                                    |                                          | Configurer |

#### Configurer

| G         | F        | 0                       | t              |
|-----------|----------|-------------------------|----------------|
| Précédent | Traduire | Vérifier la mise à jour | Points d'accro |

|            | Mise a jour réussie                                                                                                    |                                                                                                    |
|------------|----------------------------------------------------------------------------------------------------|----------------------------------------------------------------------------------------------------|
| 8          | Ce module vous permet d'accepter des paiemes<br>Si le client choisit ce moyen de paiement, la comm<br>Par consequent, vous devez valider manuellemen | its par chèque.<br>ande passera a l'état "Palement en attente".<br>la commande des réception du chèque. |
| <b>C00</b> | RDONNÉES                                                                                                    |                                                                                                    |
|            | * Nom du bénéficiaire                                                                                                    | Ozen                                                                                                    |
|            | * Adresse                                                                                                    | 12 rue Blacas 06000 Nice                                                                                |
|            |                                                                                                    | Adresse à laqueille le chèque doit être envoyé.                                                         |
|            |                                                                                                    | Enregistrer                                                                                             |

Remplissez les deux encarts : nom du bénéficiaire et adresse

#### « Enregistrer »

Si vous voulez paramétrer les autres modules de paiement, cliquez également sur « **configurer** » et remplissez les encarts avec les informations attendues.

## **3-** Ajouter un module de paiement

Toujours sur la page de « paiement », descendez jusqu'à « modules et services recommandés »

Vous pouvez en ajouter en cliquant sur le « modules », puis « catalogue des modules » :

| Non insta | lé Installé                                                                                                    |              |
|-----------|----------------------------------------------------------------------------------------------------|--------------|
|           | 3x 4x PrestaShop Paylater with PayPlug & Oney v0.3.0 - by PrestaShop<br>PrestaShop Paylater est la solution officielle de paiement en plusieurs fois PrestaShop                                                                                                    | Configurer 🗸 |
| R         | Revolut Gateway for Prestashop v2.24- by PrestaShop Partners - Officiel<br>Économisez avec Revolut Gateway pour votre boutique                                                                                                    | Installer    |
| PayPal    | PayPal Officiel v5.7.3 - by PrestaShop Partners - Officiel<br>Leader du palement en ligne, PayPal propose des solutions simples et sécurisées approuvées par plus de 375 millions d'utilisateurs                                                                                                    | Installer    |
| pay       | Amazon Pay (Checkout v2) v4.1.4 - by PrestaShop Partners - Officiel<br>Amazon Pay offre, pour des centaines de millions de clients Amazon actifs dans le monde entier, un moyen familier, sûr et sécurisé de finaliser leurs<br>achats dans votre boutique à l'aide de leur compte                           | Installer    |
|           | Stripe Official (prêt pour la SCA) v2.5.0 - by PrestaShop Partners - Officiel                                                                                                    |              |
| stripe    | Augmentez votre taux de conversion, luttez contre la fraude et développez-vous à l'international grâce à la solution la plus simple pour accepter des<br>paiements en ligne                                                                                                    | Installer    |
| "         | - PayPlug - Acceptez les paiements là où sont vos clients v3.12.0 - by PrestaShop Partners - Officiel<br>Encaissez tous vos paiements par carte bancaire avec une solution de paiement unique : sur votre site e-commerce PrestaShop, en magasin et<br>directement depuis vos conversations avec vos clients | Installer    |

Cliquez sur « Installer » - Puis sur « configurer »

## 4- Gestion des préférences

En cliquant sur « **paiements** », puis « **Préférences** » vous pouvez effectuer certains réglages, afin d'appliquer des restrictions aux modules de paiement en fonction de différents critères.

| PERSONNALISER |                   |   |
|---------------|-------------------|---|
| Modules       |                   | 4 |
| Apparence     |                   | _ |
| Livraison     | Modes de paiement |   |
| Paiement      | Préférences       |   |
| International |                   |   |
| CONFIGURER    |                   |   |

#### Préférences

| I RESTRICTIONS DES DEVISES                                                                                                    |                                               |                       |                  |                              |
|----------------------------------------------------------------------------------------------------|-----------------------------------------------|-----------------------|------------------|------------------------------|
| Veuillez cocher la case des devises pour lesquelles vous voulez rendre disponible(s) le(s) module(s) de paier                                                                                                    | ment.                                         |                       |                  |                              |
| Restrictions des devises                                                                                                    | 3x 4x Oney                                    | Chèque                | PayPal           | Transfert bancaire           |
| Euro (EUR)                                                                                                    |                                               | ✓                     | 0                | ✓                            |
| Devise du client                                                                                                    | -                                             | -                     | ۲                | -                            |
| Devise par défaut                                                                                                    | -                                             |                       | 0                | -                            |
|                                                                                                    |                                               |                       |                  |                              |
|                                                                                                    |                                               |                       |                  |                              |
|                                                                                                    |                                               |                       |                  |                              |
|                                                                                                    |                                               |                       |                  | Enregistre                   |
|                                                                                                    |                                               |                       |                  |                              |
| The Restrictions des groupes                                                                                                    |                                               |                       |                  |                              |
|                                                                                                    |                                               |                       |                  |                              |
| Veuillez cocher la case du ou des groupes pour lesquels vous voulez rendre disponible(s) le(s) module(s) de                                                                                                    | paiement.                                     |                       |                  |                              |
| Veuillez cocher la case du ou des groupes pour lesquels vous voulez rendre disponible(s) le(s) module(s) de<br>Restrictions des groupes                                                                                                    | paiement.<br>3x 4x Oney                       | Chèque                | PayPal           | Transfert bancaire           |
| Veuillez cocher la case du ou des groupes pour lesquels vous voulez rendre disponible(s) le(s) module(s) de<br>Restrictions des groupes<br>Visiteur                                                                                                    | paiement.<br>3x 4x Oney<br>☑                  | Chèque                | PayPal           | Transfert bancaire           |
| Veuillez cocher la case du ou des groupes pour lesquels vous voulez rendre disponible(s) le(s) module(s) de<br>Restrictions des groupes<br>Visiteor<br>Invité                                                                                                    | paiement.<br>3x 4x Oney<br>2                  | Chèque<br>2           | PayPal<br>2      | Transfert bancaire           |
| Veuillez cocher la case du ou des groupes pour lesquels vous voulez rendre disponible(s) le(s) module(s) de<br>Restrictions des groupes<br>Visiteur<br>Invité<br>Client                                                                                                    | a palement.<br>3x 4x Oney<br>2<br>2<br>2<br>2 | Chèque<br>C<br>C<br>C | PayPal<br>2<br>2 | Transfert bancaire<br>C<br>C |
| Veuillez cocher la case du ou des groupes pour lesquels vous voulez rendre disponible(s) le(s) module(s) de<br>Restrictions des groupes<br>Visiteur<br>Invité<br>Client                                                                                                    | a palement.<br>3x 4x Oney<br>2<br>2<br>2      | Chèque<br>C<br>C<br>C | PayPai<br>2<br>2 | Transfert bancaire<br>C<br>C |
| Veuillez cocher la case du ou des groupes pour lesquels vous voulez rendre disponible(s) le(s) module(s) de<br>Restrictions des groupes<br>Visiteur<br>Invité<br>Client                                                                                                    | a palement.<br>3x 4x Oney<br>2<br>2<br>2      | Chèque<br>C<br>C<br>C | PayPal<br>C<br>C | Transfert bancaire           |
| Veuillez cocher la case du ou des groupes pour lesquels vous voulez rendre disponible(s) le(s) module(s) de<br>Restrictions des groupes<br>Visiteur<br>Invité<br>Client                                                                                                    | palement.<br>3x 4x Oney<br>2<br>2             | Chèque<br>2<br>2      | PayPal           | Transfert bancaire           |
| Veuillez cocher la case du ou des groupes pour lesquels vous voulez rendre disponible(s) le(s) module(s) de<br>Restrictions des groupes<br>Visiteur<br>Invité<br>Client                                                                                                    | palement.<br>3x 4x Oney<br>2<br>2             | Chèque<br>2<br>2      | PayPal<br>C<br>C | Transfert bancaire           |
| Veuillez cocher la case du ou des groupes pour lesquels vous voulez rendre disponible(s) le(s) module(s) de<br>Restrictions des groupes<br>Visiteur<br>Invité<br>Client                                                                                                    | s palement.<br>3x 4x Oney<br>2<br>2<br>2      | Chèque<br>2<br>2      | PayPal<br>C<br>C | Transfert bancaire           |
| Veuillez cocher la case du ou des groupes pour lesquels vous voulez rendre disponible(s) le(s) module(s) de<br>Restrictions des groupes<br>Visiteur<br>Invité<br>Client<br>RESTRICTIONS DES PAYS                                                                                                    | s palement.                                   | Chèque<br>2<br>2      | PayPal<br>2<br>2 | Transfert bancaire           |
| Veuillez cocher la case du ou des groupes pour lesquels vous voulez rendre disponible(s) le(s) module(s) de Restrictions des groupes Visiteur Invité Client RESTRICTIONS DES PAYS Veuillez cocher la case du ou des pays pour lesquels vous voulez rendre disponible(s) le(s) module(s) de pai            | s paiement.                                   | Chèque<br>2<br>2      | PayPal<br>2<br>2 | Transfert bancaire           |
| Veuillez cocher la case du ou des groupes pour lesquels vous voulez rendre disponible(s) le(s) module(s) de<br>Restrictions des groupes Visiteur Invité Client RESTRICTIONS DES PAYS Veuillez cocher la case du ou des pays pour lesquels vous voulez rendre disponible(s) le(s) module(s) de pai Croatie | palement.                                     | Chèque<br>2<br>2      | PayPal<br>C<br>C | Transfert bancaire           |

?

Aide

Cochez ou décochez les différentes cases pour autoriser ou restreindre les paiements possibles. Vous pouvez mettre en place des restrictions par rapport aux :

- devises
- groupes
- pays
- transporteurs

« Enregistrer »